## Delen in een foto verwijderen

In het voorbeeld willen we de schoorsteen weg halen - Blijf in de Catalogus

- klik op de foto die je wilt bewerken
- kies Generatieve gum

De foto wordt vergroot weer gegeven

- maak een ruime selectie om het object (schoorsteen)
- kies wissen

Tip: verander de grote van de gum met de [ haken ] op het toetsenbord

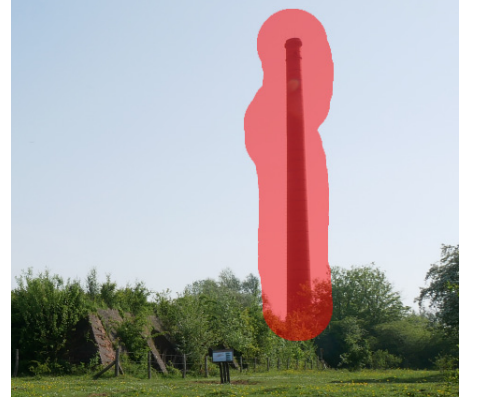

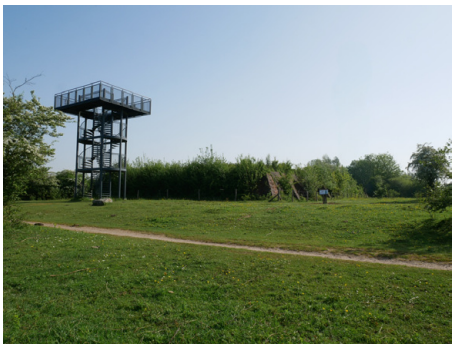

resultaat

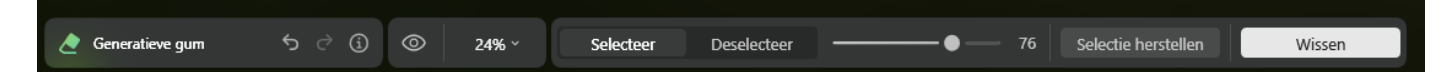

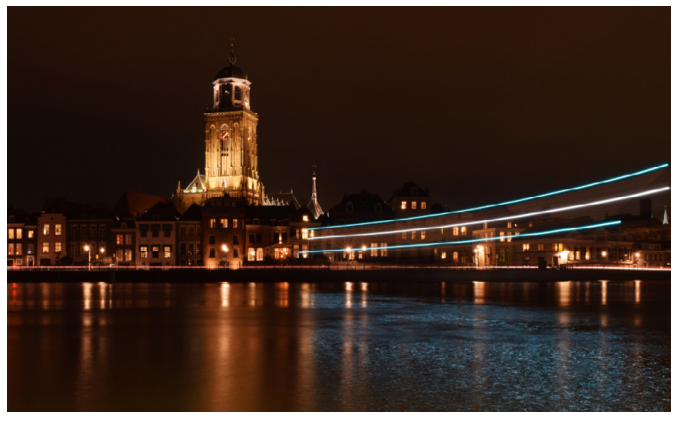

Zelfs bij complexe delen werkt dit goed

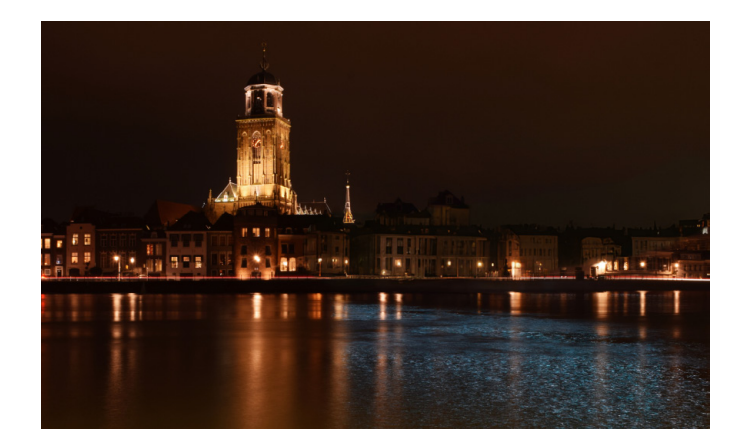

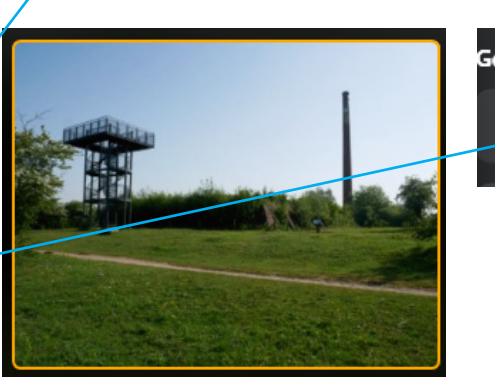

🔆 Presets

🗎 Catalogus

😤 Bewerken

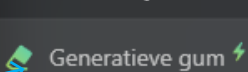